# How-To Log in to the Computer & Canvas

# **1.** Logging in to the Computer

If the device is recently turned on and there is an image of the Pacific Ocean and two boulders, you are on the initial **User Profile Page**.

Use the following: User: <u>StudentID#@stu.gcsnc.com</u> Password: mmddyyyy

Example: 123456789@stu.gcsnc.com Example: 01012010

\*The student who initially signed onto the device when it was given to them at the school is the one who has to sign-in on the device.\*\*

## 2. Accessing the Internet

Once you leave the GCS network, you will need to connect to your home Wi-Fi. Then, open Google Chrome and use the login below to access the internet. You must log in to Zscaler (internet filtering program) before you can visit a website. An additional GCS screen may pop up and you will use the login below for BOTH.

Use the following:

User: <u>StudentID#@stu.gcsnc.com</u> Password: mmddyyyy Example: 123456789@stu.gcsnc.com Example: 01012010

## 3. Logging in to Canvas

To log in to Canvas visit my.ncedcloud.org and access Canvas courses using the log in below.

Use the following:

# User: StudentID# Password: Student1

Example: 123456789 Example: Student1

# Cómo iniciar sesión en la computadora y Canvas

#### Problema 1

Si el dispositivo ha sido encendido y hay una imagen del Océano Pacifico y dos rocas, están en la página inicial del usuario **User Profile Page**. Use lo siguiente:

User: <u>StudentID#@stu.gcsnc.com</u>

#### Password: mmddyyyy

\*\*\*El estudiante que inicialmente inicio la sesión en el dispositivo cuando se les entrego en la escuela, es el que tiene que iniciar la sesión en el dispositivo.

#### Problema 2

A menudo tendrán que usar el mismo inicio de sesión una vez que estén en su WiFi en el hogar para ZScaler.

Se requiere el nombre del usuario **(user name)** y luego se configura de forma predeterminada a una pantalla adicional que requiere tanto el nombre del usuario (username) y la contraseña (password).

Use lo siguiente: User: <u>StudentID#@stu.gcsnc.com</u> Password: mmddyyyy

### Problema 3

El inicio de sesión de Canvas no es el mismo que el inicio del perfil del usuario log (Profile User Log in or ZScaler).

User: StudentID# (lunch number)

Password: Student1

#### Problema 4

Deben tener internet, WiFI o un Hotspot (punto de acceso). Ellos deben cambiar del GCS WiFi a la suya propia a menos que planeen trabajar desde el estacionamiento del recinto escolar. Si ellos trabajan desde en el estacionamiento de una escuela de GCS, ellos deben usar el **Hotspot** Wifi.